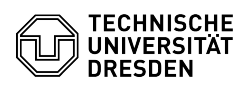

## Cisco AnyConnect VPN Linux

03.07.2024 09:22:07

**FAQ-Artikel-Ausdruck** 

| Kategorie:Datennetz::VPN-ZugangBewertungen:1Status:öffentlich (Alle)Ergebnis:100.00 %Sprache:deLetze Aktualisierung:08:31:20 - 15.11.2023SchlüsselwörterCisco Linux Ubuntu VPNCisco Linux Ubuntu VPNLösung (öffentlich) Installieren Sie network-manager-openconnect mit folgendem Befehl im<br>Terminal:sudo apt-get install network-manager-openconnect- Laden Sie sich die aktuelle Cisco AnyConnect Software herunter:<br>[1]https://tu-dresden.de/zih/dienste/service-katalog/arbeitsumgebung/zugang_datennetz/vpn/ssl_vpn- Navigieren Sie im Terminal zu dem Ordner, in welchem sich die Datei<br>befindet, nutzen Sie den cd Befehl. Navigation in das richtige Verzeichnis<br>- Entpacken Sie die Datei mit folgendem Befehl:<br>tar xvf Name der Datei Entpacken der Datei<br>- Navigation in den entpackten Ordner.<br>Navigation in den entpackten Ordner.<br>Navigation in den PN Ordner. Navigation in den NPN Ordner.<br>Navigation in den PN Ordner. Navigation in den NPN Ordner.<br>Navigation in den PN Ordner.<br>Navigation in den NPN Ordner.<br>Navigation in den NPN Ordner.<br>Navigation in den NPN Ordner.<br>Navigation in den NPN Ordner.<br>Navigation in den NPN Ordner.<br>Navigation in den NPN Ordner.<br>Navigation in den NPN Ordner.<br>Navigation in den NPN Ordner. |  |
|----------------------------------------------------------------------------------------------------|--|
| Status:öffentich (Alle)Ergebnis:100.00 %Sprache:deLetz Aktualisierung:08.31:20-15.11.2023SchlüsselwörterSchlüsselwörterSchlüsselwörterCisco Linux Ubuntu VPNSchlüsselwörterSchlüsselwörter <td< td=""><td></td></td<>                                                                                                    |  |
| Sprache:       de       Letzte Aktualisierung:       08:31:20 - 15.11.2023         Schlüsselwörter       Cisco Linux Ubuntu VPN       Schlüsselwörter       Schlüsselwörter         Cisco Linux Ubuntu VPN       Schlüsselwörter       Schlüsselwörter       Schlüsselwörter         Lösung (öffentlich)       Schlüsselwörter       Schlüsselwörter       Schlüsselwörter         - Installieren Sie network-manager-openconnect mit folgendem Befehl im Terminal:       Sudo apt-get install network-manager-openconnect       Schlüsselwörter         - Laden Sie sich die aktuelle Cisco AnyConnect Software herunter:       Installieren Sie eint de aktuelle Cisco AnyConnect Software herunter:       Schlüsselwörter         - Navigieren Sie im Terminal zu dem Ordner, in welchem sich die Datei       befindet, nutzen Sie den cd Befehl. Navigation in das richtige Verzeichnis         - Intarken Sie die Datei mit folgendem Befehl:       tar xvf Name der Datei Entpacken der Datei         - Navigieren Sie mit cd Dateiname in den entpackten Ordner.       Navigation in den VPN Ordner.         - Navigeren Sie mit do Jateiname in den entpackten Ordner.       Navigation in den VPN Ordner                                                                                         |  |
| Schlüsselwörter<br>Cisco Linux Ubuntu VPN<br>Lösung (öffentlich)<br>- Installieren Sie network-manager-openconnect mit folgendem Befehl im<br>Terminal:<br>sudo apt-get install network-manager-openconnect<br>- Laden Sie sich die aktuelle Cisco AnyConnect Software herunter:<br>[1]https://tu-dresden.de/zih/dienste/service-katalog/arbeitsumgebung/zugang_datennetz/vpn/ssl_vpn<br>- Navigieren Sie im Terminal zu dem Ordner, in welchem sich die Datei<br>befindet, nutzen Sie die Datei imt folgendem Befehl:<br>tar xvf Name der Datei Entpacken der Datei<br>- Navigieren Sie mit cd Dateiname in den entpackten Ordner. Navigation in<br>den entpackten Ordner<br>- Navigieren Sie mit cd Dateiname in den entpackten Ordner. Navigation in<br>den entpackten Ordner                                                                                                    |  |
| Schlüsselwörter Cisco Linux Ubuntu VPN Lösung (öffentlich) - Installieren Sie network-manager-openconnect mit folgendem Befehl im Terminal: sudo apt-get install network-manager-openconnect - Laden Sie sich die aktuelle Cisco AnyConnect Software herunter: [1]https://tu-dresden.de/zih/dienste/service-katalog/arbeitsumgebung/zugang_datennetz/vpn/ssl_vpn - Navigieren Sie im Terminal zu dem Ordner, in welchem sich die Datei befindet, nutzen Sie den cd Befehl. Navigation in das richtige Verzeichnis - Entpacken Sie die Datei mit folgendem Befehl: tar xvf Name der Datei Entpacken der Datei - Navigieren Sie mit cd Dateiname in den entpackten Ordner. Navigation in den entpackten Ordner - Navigation in den VPN Ordner. Navigation in den VPN Ordner                                                                                                    |  |
| Cisco Linux Ubuntu VPN  LÖsung (öffentlich)  - Installieren Sie network-manager-openconnect mit folgendem Befehl im Terminal: sudo apt-get install network-manager-openconnect - Laden Sie sich die aktuelle Cisco AnyConnect Software herunter: [1]https://tu-dresden.de/zih/dienste/service-katalog/arbeitsumgebung/zugang_datennetz/vpn/ssl_vpn - Navigieren Sie im Terminal zu dem Ordner, in welchem sich die Datei befindet, nutzen Sie den cd Befehl. Navigation in das richtige Verzeichnis - Entpacken Sie die Datei int folgendem Befehl: tar xvf Name der Datei Entpacken der Datei - Navigieren Sie mit cd Dateiname in den entpackten Ordner. Navigation in den entpackten Ordner - Navigieren Sie mit cd vpn in den VPN Ordner, Navigation in den VPN Ordner                                                                                                    |  |
| Lösung (öffentlich) - Installieren Sie network-manager-openconnect mit folgendem Befehl im Terminal: sudo apt-get install network-manager-openconnect - Laden Sie sich die aktuelle Cisco AnyConnect Software herunter: [1]https://tu-dresden.de/zih/dienste/service-katalog/arbeitsumgebung/zugang_datennetz/vpn/ssl_vpn - Navigieren Sie im Terminal zu dem Ordner, in welchem sich die Datei befindet, nutzen Sie den cd Befehl. Navigation in das richtige Verzeichnis - Entpacken Sie die Datei mit folgendem Befehl: tar xvf Name der Datei Entpacken der Datei - Navigieren Sie mit cd Dateiname in den entpackten Ordner. Navigation in den entpackten Ordner - Navigation in den VPN Ordner. Navigation in den VPN Ordner                                                                                                    |  |
| Lösung (öffentlich) - Installieren Sie network-manager-openconnect mit folgendem Befehl im Terminal: sudo apt-get install network-manager-openconnect - Laden Sie sich die aktuelle Cisco AnyConnect Software herunter: [1]https://tu-dresden.de/zih/dienste/service-katalog/arbeitsumgebung/zugang_datennetz/vpn/ssl_vpn - Navigieren Sie im Terminal zu dem Ordner, in welchem sich die Datei befindet, nutzen Sie den cd Befehl. Navigation in das richtige Verzeichnis - Entpacken Sie die Datei mit folgendem Befehl: tar xvf Name der Datei Entpacken der Datei - Navigieren Sie mit cd Dateiname in den entpackten Ordner. Navigation in den entpackten Ordner - Navigation in den VPN Ordner, Navigation in den VPN Ordner                                                                                                    |  |
| - Installieren Sie network-manager-openconnect mit folgendem Befehl im<br>Terminal:<br>sudo apt-get install network-manager-openconnect<br>- Laden Sie sich die aktuelle Cisco AnyConnect Software herunter:<br>[1]https://tu-dresden.de/zih/dienste/service-katalog/arbeitsumgebung/zugang_datennetz/vpn/ssl_vpn<br>- Navigieren Sie im Terminal zu dem Ordner, in welchem sich die Datei<br>befindet, nutzen Sie den cd Befehl. Navigation in das richtige Verzeichnis<br>- Entpacken Sie die Datei mit folgendem Befehl:<br>tar xvf Name der Datei Entpacken der Datei<br>- Navigieren Sie mit cd Dateiname in den entpackten Ordner. Navigation in<br>den entpackten Ordner<br>- Navigeten Sie mit cd von in den VPN Ordner, Navigation in den YPN Ordner                                                                                                    |  |
| <ul> <li>Führen Sie nun folgenden Befehl aus und geben gegebenenfalls noch das<br/>Passwort ein.</li> <li>sudo ./vpn_insta II.sh Installation von Cisco Anyconnect</li> <li>Sie werden gebeten, die Nutzungsbedingungen zu akzeptieren, dazu reicht es,<br/>wenn Sie y eingeben und bestätigen. Sie sollten im Anschluss eine<br/>Erfolgsmeldung erhalten. Akzeptieren der Nutzungsbedingungen.</li> <li>Öffnen Sie Cisco AnyConnect aus Ihren Programmen. Starten von Cisco<br/>Anyconnect</li> <li>Geben Sie bei Connect to: vpn2.zih.tu- ein und bestätigen dies mit einem<br/>Klick auf Connect. Serveradresse eingeben</li> <li>Tragen Sie Ihr ZIH-Login in der Form zihlogin@tu-dresden.de ein und geben<br/>Sie Ihr Passwort ein. Zugangsdaten eingeben</li> <li>Sie erhalten eine Meldung, dass die Verbindung erfolgreich aufgebaut wurde.<br/>Erfolgreicher Verbindungsaufbau</li> <li>Um die Verbindung zu trennen, müssen Sie bei Cisco AnyConnect auf<br/>Disconnect klicken. Verbindung zum VPN trennen</li> </ul>                                                                                                    |  |

[1] https://tu-dresden.de/zih/dienste/service-katalog/arbeitsumgebung/zugang\_datennetz/vpn/ssl\_vpn